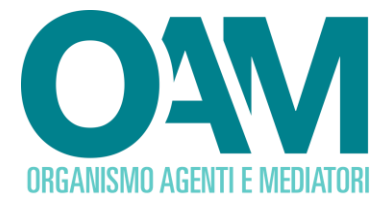

# <u>GUIDA</u>

## Registrazione alla piattaforma Iscritti OAM

### 1. PREMESSA

La presente guida ha lo scopo di descrivere il processo di registrazione alla piattaforma Eventi di OAM per permettere a un iscritto negli Elenchi degli Agenti e dei Mediatori creditizi di partecipare, *live* o in differita, al Convegno OAM.

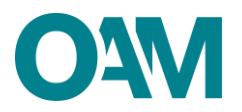

## 2. ISTRUZIONI PER UNA CORRETTA REGISTRAZIONE

Collegarsi al pannello di registrazione (<u>https://oam-eventi.it/register</u>) per accedere al modulo di registrazione e procedere all'inserimento dei dati richiesti.

Prima di procedere con la compilazione dei dati, si consiglia di prendere visione dell'Informativa sul trattamento dei dati personali cliccando sul *link* "<u>Informativa sul</u> <u>trattamento dei dati personali</u>".

Successivamente, l'utente potrà procedere con l'inserimento dei dati.

Tutti i campi presenti sono obbligatori e devono essere compilati correttamente:

- inserire il Nome;
- inserire il Cognome;
- inserire l'*Email*. **Attenzione!** Si prega di NON fornire un indirizzo PEC per consentire al sistema di inviare una *e-mail* di richiesta attivazione *account*;
- inserire il Codice Fiscale;
- inserire il numero di telefono mobile;
- inserire una password scelta dall'utente;
- ripetere la *password* per confermare. Attenzione! La *password* scelta deve essere lunga almeno 12 caratteri, deve contenere almeno un carattere minuscolo, almeno un carattere maiuscolo, almeno un numero e un carattere speciale.

Per proseguire, l'utente deve necessariamente spuntare la casella di *reCaptcha*, "Non sono un *robot*" e, dopo aver accettato l'informativa sulla *Privacy*, cliccare sul pulsante "Registrati".

Se il sistema non riscontra errori nella registrazione dei dati, all'utente verrà mostrata una schermata in cui:

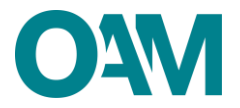

#### Agli iscritti che hanno accesso all'area riservata OAM:

sarà richiesto di inserire nella barra di compilazione il proprio numero ID presente nell'area riservata OAM e cliccare sul bottone "Invia numero ID";

|                              | Piattaforma iscritti OAM                                                                                                    |
|------------------------------|----------------------------------------------------------------------------------------------------|
|                              | Per proseguire indica il numero ID che trovi<br>nell'area riservata OAM                                                                   |
| ORGANISMO AGENTI E MEDIATORI | Per proseguire recupera il numero ID presente<br>nella tua area privata OAM e inserisci il codice<br>nella FORM sottostante.<br>numero ID |
|                              | Invia numero ID                                                                                                    |
|                              |                                                                                                    |

### Agli iscritti che non hanno accesso all'area riservata OAM:

sarà richiesto di confermare il proprio numero di telefono mobile, inserito in fase di registrazione alla piattaforma, attraverso un codice OTP inviato via SMS.

| Conferma il tuo numero di telefono<br>inserendo il codice di 5 cifre ricevuto via<br>SMS<br>Per proseguire inserisci il codice numerico di 5<br>cifre che hai ricevuto via SMS al numero di<br>cellulare che hai fornito in fase di registrazione<br>Codice OTP<br>Codice OTP |                              | Piattaforma iscritti OAM                                                                                                    |
|----------------------------------------------------------------------------------------------------|------------------------------|----------------------------------------------------------------------------------------------------|
| Per proseguire inserisci il codice numerico di si<br>cifre che hai ricevuto via SMS al numero di<br>cellulare che hai fornito in fase di registrazion<br>Codice OTP                                                                                                    |                              | Conferma il tuo numero di telefono<br>inserendo il codice di 5 cifre ricevuto via<br>SMS                                                              |
| Codice OTP                                                                                                    | Μ                            | Per proseguire inserisci il codice numerico di 5<br>cifre che hai ricevuto via SMS al numero di<br>cellulare che hai fornito in fase di registrazione |
|                                                                                                    | ORGANISMO AGENTI E MEDIATORI | Codice OTP                                                                                                    |

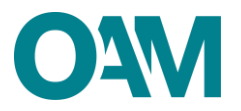

### 2.1 ISTRUZIONI per un iscritto con Codice Fiscale e numero ID

L'utente inserisce nella barra di compilazione il codice ID associato al proprio Codice Fiscale, presente nell'area riservata OAM, e clicca su "Invia numero ID".

L'utente riceve una mail da OAM in cui è richiesta l'attivazione dell'account.

**ATTENZIONE:** È necessario confermare l'attivazione dell'*account* **entro due ore** dalla compilazione del modulo di registrazione, cliccando sul *link* presente nella *mail* che sarà inviata all'indirizzo fornito.

Aprendo la *mail* e cliccando su "Attiva *account*", l'utente sarà indirizzato nel portale Eventi OAM di *login*.

Per completare la registrazione, l'utente deve obbligatoriamente effettuare il primo accesso con la *mail* e la *password* inserita.

### 2.2 ISTRUZIONI per iscritto con Codice Fiscale SENZA Codice ID

L'utente ha ricevuto l'*SMS* con il codice *OTP* e lo ha inserito nella barra per confermare il proprio numero di telefono mobile, infine clicca sul bottone "Invia codice *OTP*". L'utente riceve una *mail* da OAM in cui è richiesta l'attivazione dell'*account*.

**ATTENZIONE:** È necessario confermare l'attivazione dell'*account* **entro due ore** dalla compilazione del modulo di registrazione, cliccando sul *link* presente nella *mail* che sarà inviata all'indirizzo fornito.

Aprendo la *mail* e cliccando su "Attiva *account*", l'utente sarà indirizzato nel portale Eventi OAM di *login.* 

Per completare la registrazione, l'utente deve obbligatoriamente effettuare il primo accesso con la *mail* e la *password* inserita.

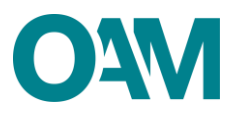

|                              | Piattaforma iscritti OAM                                       |
|------------------------------|----------------------------------------------------------------|
|                              | Benvenuto! Effettua l'accesso con le tue<br>nuove credenziali. |
|                              | Email Email                                                    |
| ORGANISMO AGENTI E MEDIATORI | Password                                                       |
|                              | Non sono un robot                                              |
|                              | Entra                                                          |
|                              | Password dimenticata? Hai bisogno di un account?               |

## 3. CONCLUSIONE DELLA PROCEDURA

Per concludere, l'utente risulta correttamente registrato ed ha libero accesso all'area a lui riservata, attraverso il portale di *login*.